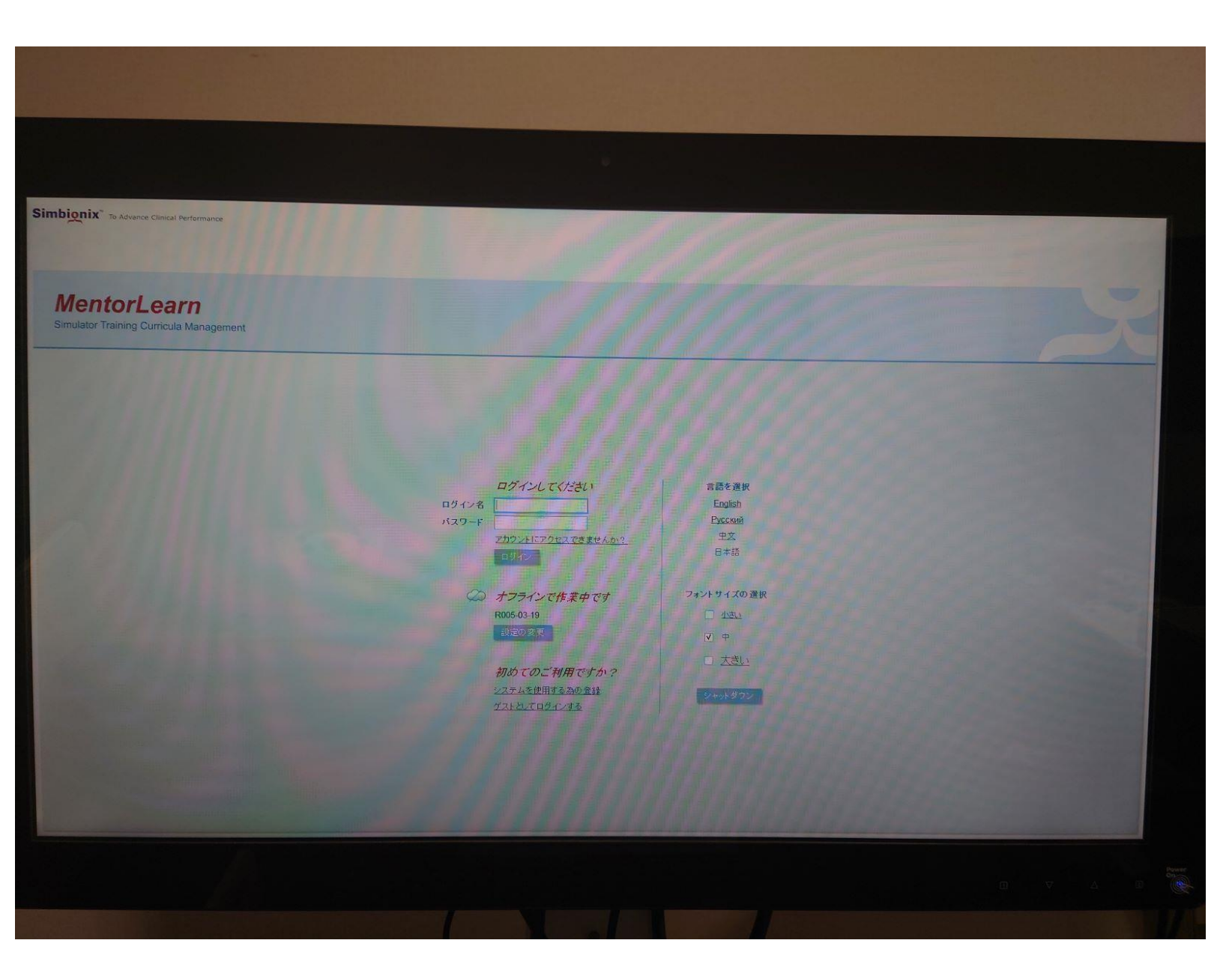

## ご自身のアカウントで ログインしてください

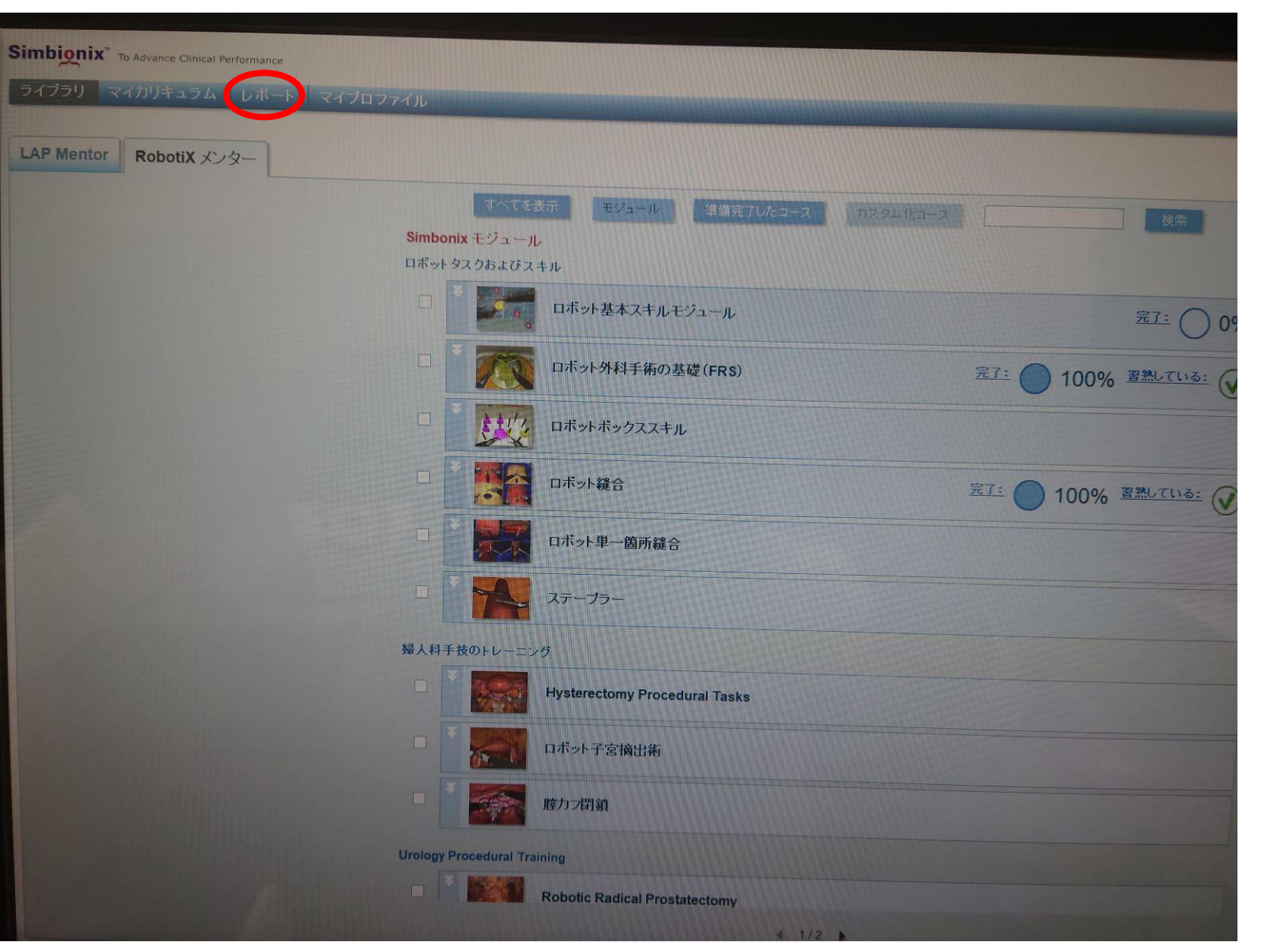

左写真のボタンから これまでのレポートを 呼び出せます

| ibi <u>o</u>   | nix" To Advance Clinical :<br>リーマイルリキュラム | Performance<br>レポート マイブロファイル |                      | katsumas salto      |  |
|----------------|------------------------------------------|------------------------------|----------------------|---------------------|--|
| RobotiX Mentor |                                          |                              |                      |                     |  |
| #-+            | 日本 成績のエクスボー                              |                              |                      |                     |  |
|                | VET                                      | モジュール/コース<br>ジェン             | Case:                | (HA)                |  |
|                |                                          | ロボット外科手術の基礎(FRS)             | 血管のエネルギー切開           | 27/01/2021 21 34 28 |  |
|                |                                          | 口市ット外科手術の基礎(FRS)             | 血管のエネルギー切開           | 27/01/2021 21:32:55 |  |
|                |                                          | ロボット外科手術の基礎(FRS)             | 血管のエネルギー切開           | 27/01/2021 21:31:18 |  |
|                |                                          | ロボット外科手術の基礎(FRS)             | 第4アーム初新              | 27/01/2021 21:30-16 |  |
|                |                                          | ロボット外科手術の基礎(FRS)             | 第4アーム切断              | 27/01/2021 21 29 18 |  |
|                |                                          | ロボット外科手術の基礎(FRS)             | 麗 4アーム切断             | 27/01/2021 21 27 48 |  |
|                |                                          | 口术小融合                        | ロボット議会タスク12重直欠階級合    | 27/01/2021 21:24:58 |  |
|                |                                          | 口求。注藏合                       | ロボット 騒音タスク 1 重直欠陥緩合  | 27/01/2021 21:21:64 |  |
|                |                                          | 四本小社職合                       | ロボット 融合タスク1: 整直欠陥融合  | 27/01/2021 21:18:57 |  |
|                |                                          | 口术》下藏合                       | ロボッド減合タスクな意識文格議会     | 27/01/2021 21:16:18 |  |
|                |                                          | 口市小 融合                       | ロボット 蔵合タスク1: 敷直欠陥縫合  | 27/01/2021 21 13 46 |  |
|                |                                          | 口本小社職合                       | ロボット職会タスク1:東直大陪員会    | 27/01/2021 21:11:04 |  |
|                |                                          | 口术小器合                        | ロボット 蔵合タスク 11 重直欠陥緩合 | 27/01/2021 21:08:32 |  |
|                |                                          | 合錢 砂港口                       | 口平小 藏台92.01: 重直欠崩藏台  | 27/01/2021 21 05 51 |  |
|                |                                          | 日本の計劃会                       | 口ボット離合タスク1:重直欠開鍵合    | 27/01/2021 21:03 17 |  |
|                |                                          | 口带小鞋台                        | ロボット融合タスク11重直欠局耦合    | 27/01/2021 21 01 34 |  |
|                |                                          | 口术小·辅合                       | ロボット騒音タスク11重直欠陥緩合    | 27/01/2021 20:58:35 |  |
|                |                                          | 口术小社会                        | ロボット語合タスクを重要素の経緯合    | 27/01/2021 20 56 08 |  |
|                |                                          | 口术 计 難合                      | ロボット 補合タスク1:重直欠路融合   | 27/01/2021 20:54:34 |  |
|                |                                          | ロボット雑合                       | 口术小籍合夕入久1:重復欠路器合     | 27/01/2021 20 52:05 |  |
|                |                                          | 台城小市口                        | ロボット離合タスク1:垂直欠陥緩合    | 27/01/2021 20:49:01 |  |

先ほどボタンを選択する と写真の様にレポートの リストが表示されます

目的のレポートが出ない 場合、日付を指定し検索 範囲を変更してください

|                         |         | C             |
|-------------------------|---------|---------------|
| 測定值                     | 結果      |               |
| Benchmarks              |         | RINAMAN STATE |
| ¥2.8714                 |         | Internet Real |
| カメラによる距離                | 0.00 mm |               |
| 税器 <u>衝突回</u> 数         | 0       |               |
| 完了したタスク                 | YES     |               |
| Theo and Garage         |         |               |
| Summary                 |         |               |
| Task Metrics and Errors |         |               |
| Additional metrics      |         |               |
|                         |         |               |
|                         |         |               |

先ほどのリスト から該当するレ ポートを選択す ると写真の画面 が呼び出せます

スコアとお名前 がわかるように 写真を撮り、 メールに添付し てください